# HIE Admin User Guide

#### **Getting Started**

The Health Information Exchange (HIE) Admin Portal allows HIE Administrators to manage their colleagues' HIE accounts. Account creation, access to specific CRISP Services, and employee turnover can all be handled via the tool.

This guide provides step-by-step information on the basic functions of the HIE Admin Portal.

### HIE SUPPORT SERVICES

#### CRISP MD: P: 877.952.7477 E: support@crisphealth.org

#### **CRISP DC:**

- P: 833-580-4646
- E: support@crisphealth.org

#### WVHIN:

- P: 866.468.5755
- E: wvhinsupport@crisphealth.org

#### <u>Connie:</u>

P: 866.987.5514 E: help@conniect.org

## **Table of Contents**

HIE Support Services.....1

Managing Existing Users......5

Adding Individual Users......10

Adding Multiple Users.....14

User Search.....21

Editing User Details.....23

Glossary.....27

# Accessing the Portal

### HIE Admin User Guide – Accessing the Portal

Log on to https://crisphealth.force.com/UserAdmin?expid=CRISP to access the HIE Admin Portal.

If this is your first time accessing the Portal, you are required to create a username, password, and set up two-factor authentication on your account. Enter your login credentials in the fields provided.

After logging in, you will see the screen below. First, let's Verify your users. Select the Accounts tab to begin.

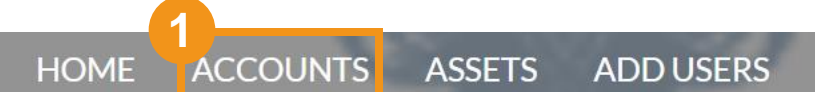

Logging In

#### WELCOME!

A place where you can easily find solutions and ask questions

# Managing Existing Users

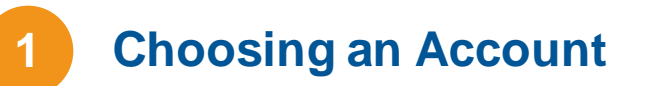

(1a) Choose the Account you would like to audit by clicking on the Account Name.

(1b) Select "Audit" in the top-right of your screen.

| HOME         | ACCOUNTS ASSETS ADD USERS    |            |         |                    |               |               |           |     |   |    |
|--------------|------------------------------|------------|---------|--------------------|---------------|---------------|-----------|-----|---|----|
| Re Acc       | counts<br>ecently Viewed 🔻 👎 |            |         |                    |               |               |           |     | N | ew |
| 2 items • Up | odated a few seconds ago     |            |         | Q Search this list |               | \$ <b>.</b> - | •         | C   | C | T  |
| 1a           | ccount Name 🗸 🗸              | Industry 🗸 | Billing | City ~             | Billing State | e/Provi       | nce (text | o 丶 | - |    |
| 1            | Jones Practice LLC           | Ambulatory |         |                    |               |               |           |     |   |    |
| 2            | Partlow Medical              | Ambulatory |         |                    |               |               |           |     |   | ~  |

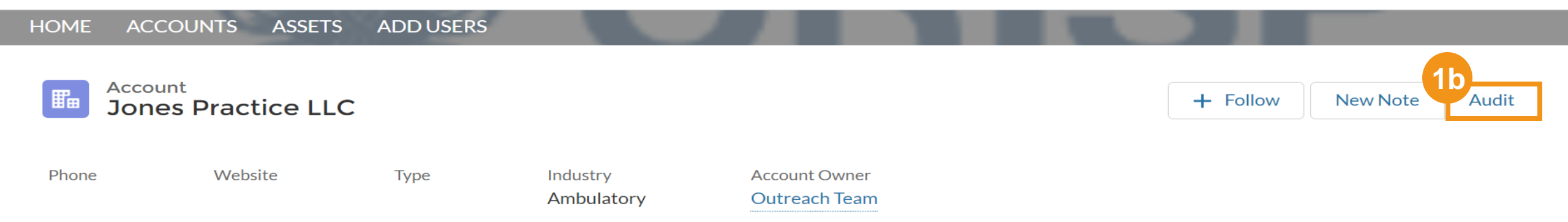

DETAILS RELATED

### Managing Active Users

(2a) To work with Active Users, ensure the Active Users tab is selected.

(2b) Select "Approve" to continue a user's access to tools for existing staff. If all users should be approved, you can select "Approve all" on the right side of the screen.

(2c) Select "Deny" to revoke access for individuals who are no longer employees within your organization.

#### Audit Account : Jones Practice LLC

Approve

Approve

Denv

Deny

Approve - Keeps the user(s) Active and updates their Audit Date to today. Deny - Deactivates the user(s) and they will no longer be displayed on your audit page. No Selection - The user "Status" will remain the same and the Audit Date will not be updated. NOTE: All users must be verified once every 90 days to maintain access.

**HIE AdminEmail** 

Juan Gonzalez

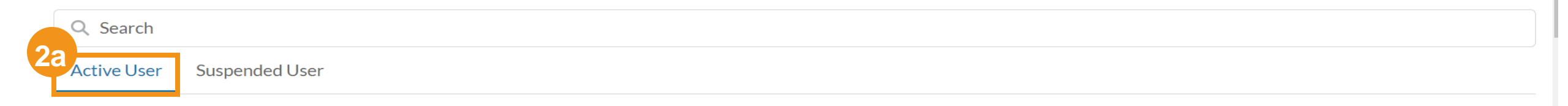

# Active Users Approve All Status Name Email Member Title Department Audit Date Audit By

mpartlow@avideon.com

#### 3 Managing Suspended Users

(3a) If *Suspended Users* are present, select the appropriate indicator to *Approve* or *Deny* the user.

(3b) If Approved, the user will be Reactivated.

(3c) At this point, select Next to review your selections. After clicking Next, proceed to the next page.

Active User Suspended User

| Suspended Users    |                  |                   |                    |            |            | Approve All |
|--------------------|------------------|-------------------|--------------------|------------|------------|-------------|
| Status             | Name             | Email             | Member Title       | Department | Audit Date | Audit By    |
| 3a<br>Approve Deny | Laughter Ajibade | laughter@test.com | Nurse Practitioner |            | 2021-03-16 | 2021-03-16  |
| Approve Deny       | Peter Shay       | shay@test.com     | Physician, Intern  |            | 2021-03-17 | 2021-03-17  |
| Approve Deny       | Test Thu1        | testthu1@test.com | Dentist            |            | 2021-03-17 | 2021-03-17  |
| Approve Deny       | Nick Redfurn     | nick@test.com     |                    |            | 2021-03-18 | 2021-03-18  |
| Approve Deny       | test singleuser  | test@sunuser.com  | Dentist            |            | 2021-03-18 | 2021-03-18  |

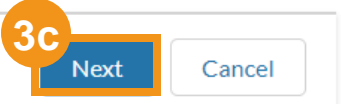

**Confirming an Audit** 

(4a) If *Suspended Users* are present, select the appropriate indicator to *Approve* or *Deny* the user.

(4b) Upon clicking *Finish*, you will see the following prompt:

You have successfully managed your users.

#### **HIE Admin - User Confirmation Page Deactivated Users Owner Name** Name No Record Available **Active Users** Name **Owner Name** Anitra Shird **Outreach Team** Tammy34 bobby34 **Outreach Team** Previous Finish Success All records Successfully Updated

# **Adding Individual Users**

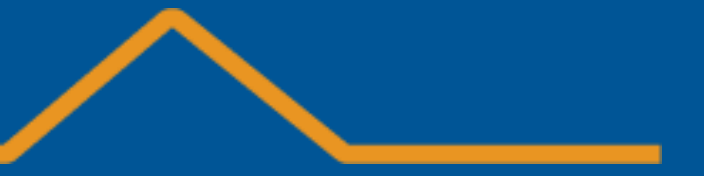

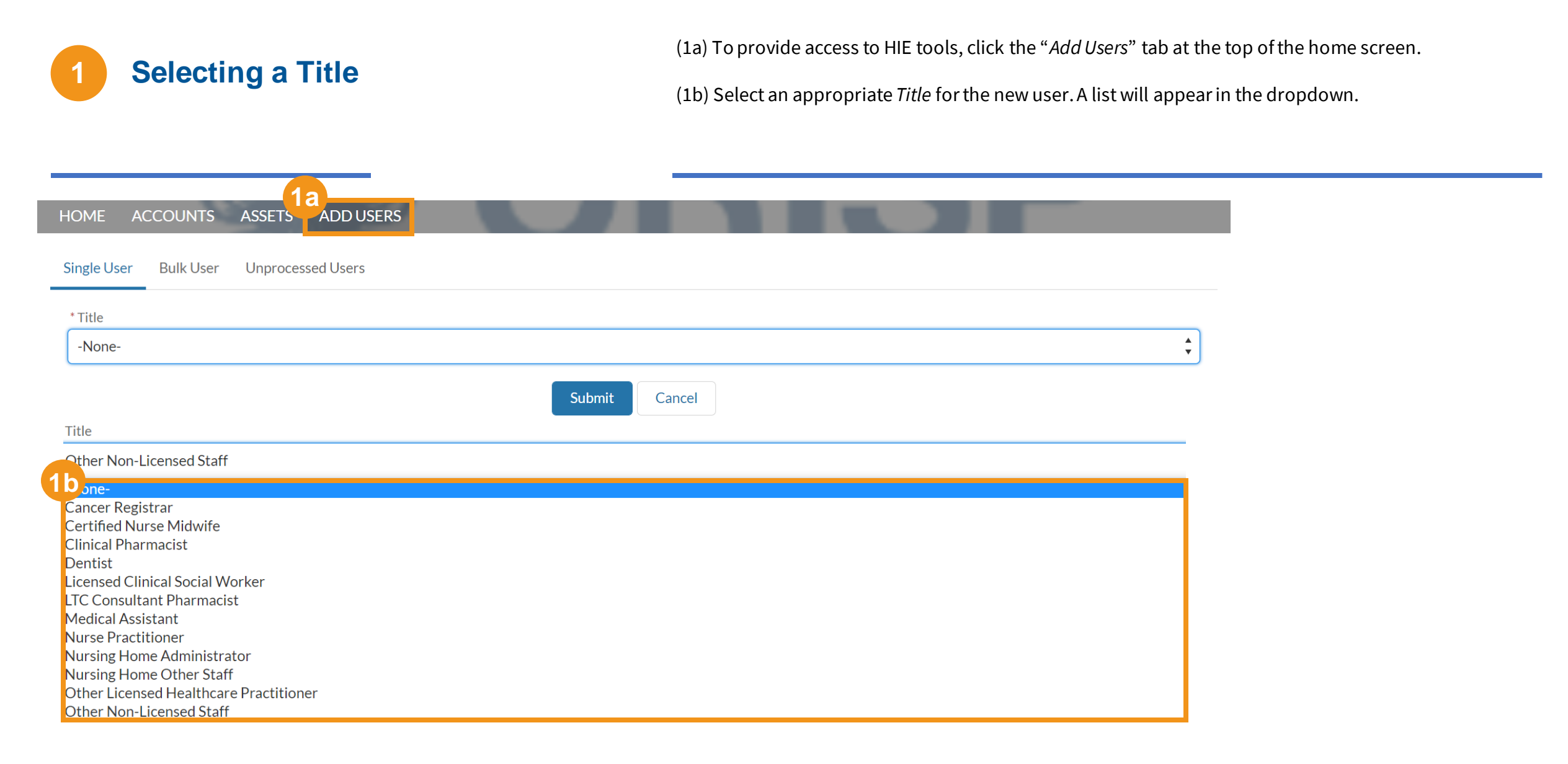

Creating a New User

(2a) Complete the form. Keep in mind that all fields marked with asterisks \* are required.

#### HOME ACCOUNTS ASSETS ADD USERS

| Single User Bulk User Unprocessed Users |   |
|-----------------------------------------|---|
| d<br>Title                              |   |
| Other Non-Licensed Staff                | : |
| Organization                            |   |
| None                                    | : |
| First Name                              |   |
|                                         |   |
| 'Last Name                              |   |
|                                         |   |
| 'Email                                  |   |
|                                         |   |
| Department                              |   |
| None                                    | : |
| itate License                           |   |
| None                                    | : |
| Phone                                   |   |
|                                         |   |

If you are credentialing a new provider with any of the following member titles, you are required to select a "PDMP Specialty" for that provider:

Physician, Nurse Practitioner, Physician Assistant, Dentist, Podiatrist, Certified Nurse Midwife

**Exception:** If a Physician Intern or Physician resident have an Organizational DEA and Suffix, the Organizational CDS and the professional license number are not required.

### **3** Submitting a New User & Attestation

(3a) Once all required fields are filled out press the "Submit" button at the bottom the form.

(3b) Once you've completed the onboarding form, an attestation screen will appear. Acknowledge the terms and conditions by clicking the check boxes then click "*Confirm*".

(3c) A green pop-up message will appear once user has been successfully onboarded.

| HOME ACCOUNTS ASSETS ADD USERS          | Confirm                                                                                                   |
|-----------------------------------------|----------------------------------------------------------------------------------------------------|
| Single User Bulk User Unprocessed Users |                                                                                                    |
| * Title                                 | $^{*}$ $\checkmark$ As a designated point of contact on behalf of the above organization, I attest that I |
| Other Non-Licensed Staff                | have verified the identity of this users in accordance with NIST SP 800-63 Level 2 guidelines             |
| * Organization                          | for identity proofing requirements, as required under COMAR 10.25.18.05D(3) HIE                           |
| None                                    | Regulations.                                                                                              |
| * First Name                            | * 🗸 I attest that our organization has a copy of the CRISP participation agreement and                    |
| * Last Name                             | the corresponding policies and procedures found on the CRISP website. In addition, I attest               |
|                                         | that all authorized users have received education or training on CRISP policies and proce-                |
| * Email                                 | dures and have agreed to adhere to those applicable to individual users.                                  |
|                                         |                                                                                                    |
| * Department                            | Confirm                                                                                                   |
| None                                    |                                                                                                    |
| State License                           | 3C                                                                                                    |
| None                                    | Success                                                                                                   |
| Phone                                   |                                                                                                    |
|                                         | New Oser created successfully!                                                                            |
| 3a<br>Submit Cancel                     |                                                                                                    |

# **Adding Multiple Users**

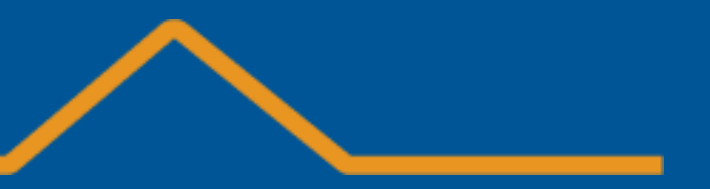

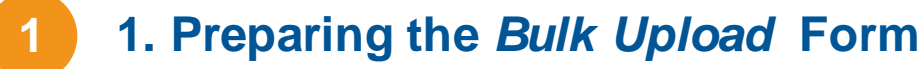

(1a) Click the "Add User" button at the top of the home screen.

(1b) Click the "Bulk Users" tab.

(1c) Click the hyperlink within the "Instructions" section. Download, complete, and save as a .csv file prior to beginning the Bulk Upload process.

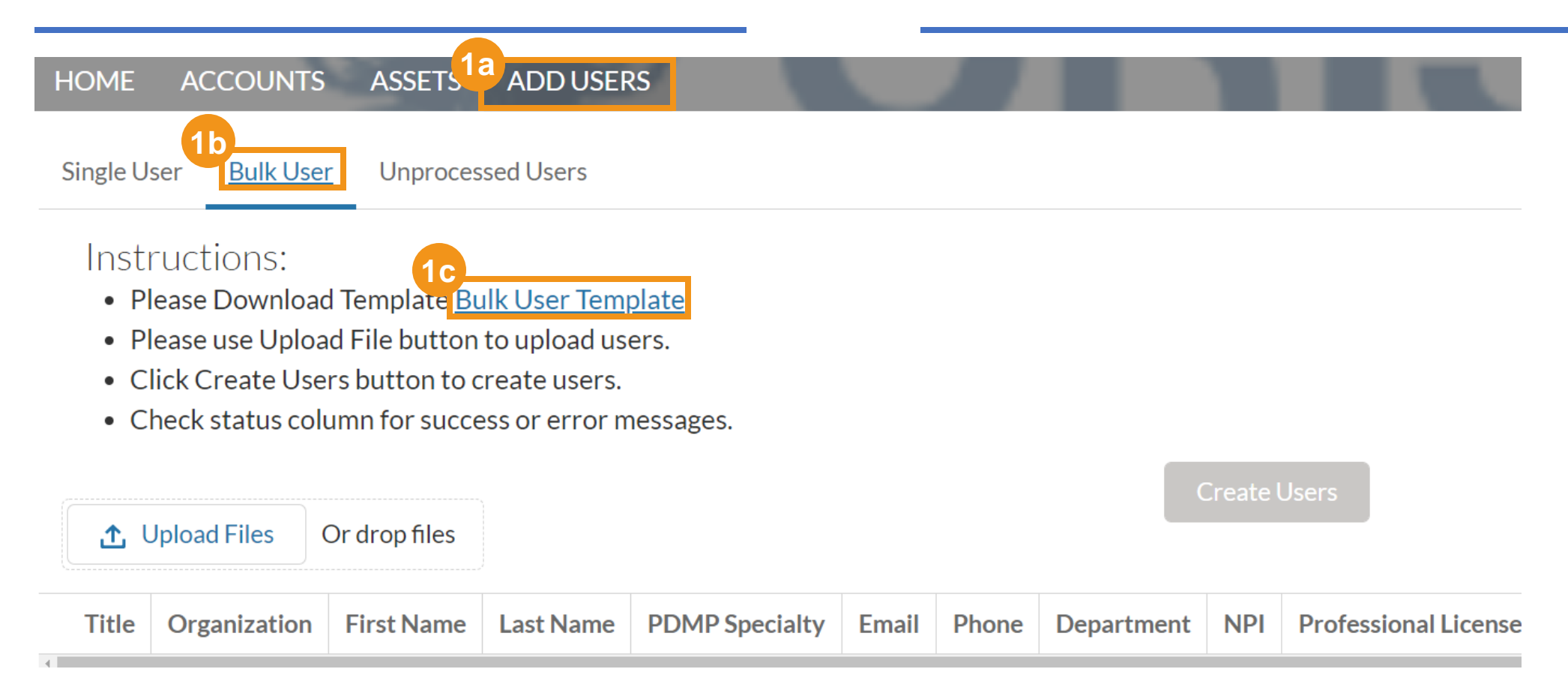

2 Uploading Files

(2) Click "*Upload*" to select your file. Please note, the file must be saved as a .csv. all other file formats will not be accepted.

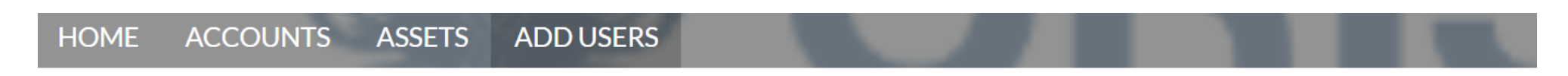

Single User Bulk User Unprocessed Users

#### Instructions:

- Please Download Template <u>Bulk User Template</u>
- Please use Upload File button to upload users.
- Click Create Users button to create users.
- Check status column for success or error messages.

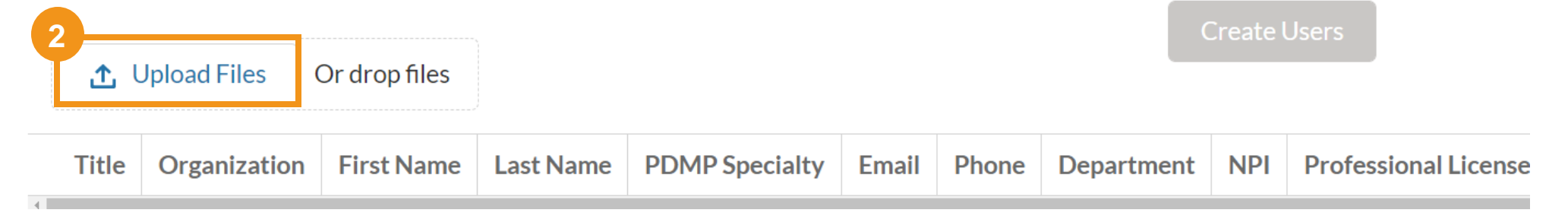

Creating Users

(3) Select "Create Users" to import your list into the HIE database.

#### **Potential Upload Errors**

If the system identifies errors within your file, the Users with errors will be highlighted red and an explanation will be provided. All successfully uploaded Users will be highlighted in green.

Unsuccessful records will be moved to the "*Unprocessed Users*" tab so they can be updated later with the required information to create a User.

Single User Bulk User U

Unprocessed Users

#### Instructions:

- Please Download Template Bulk User Template
- · Please use Upload File button to upload users.
- Click Create Users button to create users.
- Check status column for success or error messages.

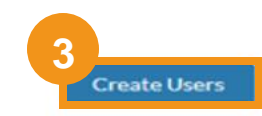

| Title   | Organization | First Name | Last Name  | PDMP Specialty | Email                       | Phone | Department         | NPI        | Professio |
|---------|--------------|------------|------------|----------------|-----------------------------|-------|--------------------|------------|-----------|
| Scribe  | Test Account | Rebecca    | Tucker     |                | r.tucker@randatmail.com     |       | Emergency Medicine |            |           |
| Scribe  | Test Account | Martin     | Fowler     |                | m.fowler@randatmail.com     |       | ENT                |            |           |
| Scribe  | Test Account | Jordan     | Perkins    |                | j.perkins@randatmail.com    |       | Family Medicine    |            |           |
| Scribe  | Test Account | Tiana      | Williams   |                | t.williams@randatmail.com   |       | Gastroenterology   |            |           |
| Scribe  | Test Account | John       | Baker      |                | j.baker@randatmail.com      |       | General Practive   |            |           |
| Scribe  | Test Account | Kelvin     | Payne      |                | k.payne@randatmail.com      |       | Home Health        |            |           |
| Scribe  | Test Account | Lilianna   | Alexander  |                | l.alexander@randatmail.com  |       | Infectious Disease |            |           |
| Dentist | Test Account | Julian     | Cole       |                | j.cole@randatmail.com       |       | Emergency Medicine | 1457350365 | 17156     |
| Dentist | Test Account | Carina     | Cunningham |                | c.cunningham@randatmail.com |       | Pain Management    | 1457350365 | 17114     |
| Dentist | Test Account | Isabella   | Stevens    |                | i.stevens@randatmail.com    |       | Family Medicine    | 1457350365 | 17166     |

4 Attestation

(4) Once the file has successfully loaded, a confirmation screen will appear. Acknowledge the terms and conditions by clicking the check boxes then click "*Confirm*".

#### Confirm

\* As a designated point of contact on behalf of the above organization, I attest that I have verified the identity of this user in accordance with NIST SP 800-63 Level 2 guidelines for identity proofing requirements, as required under COMAR 10.25.18.05D(3) HIE Regulations.

\* I attest that our organization has a copy of the CRISP participation agreement and the corresponding policies and procedures found on the CRISP website. In addition, I attest that all authorized users have received education or training on CRISP policies and procedures and have agreed to adhere to those applicable to individual users.

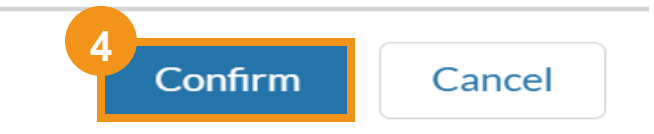

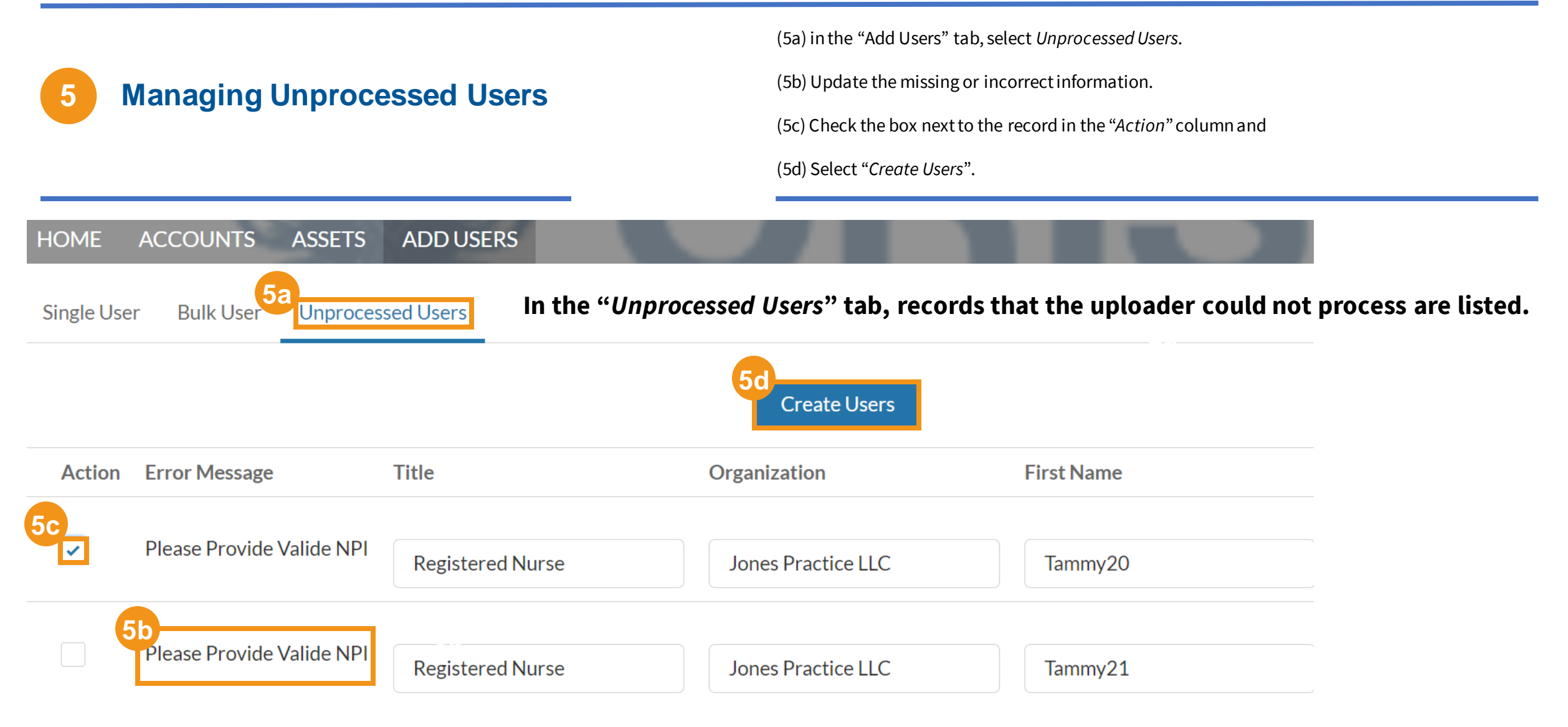

### 6

#### Submitting Updated Users & Attestation

(6a) Once you've completed the onboarding form, an attestation screen will appear. Acknowledge the terms and conditions by clicking the check boxes then click "*Confirm*".

(6b) A pop up window will show the number of Users created and the number of failed records.

#### Confirm

\* As a designated point of contact on behalf of the above organization, I attest that I have verified the identity of this user in accordance with NIST SP 800-63 Level 2 guidelines for identity proofing requirements, as required under COMAR 10.25.18.05D(3) HIE Regulations.

\* I attest that our organization has a copy of the CRISP participation agreement and the corresponding policies and procedures found on the CRISP website. In addition, I attest that all authorized users have received education or training on CRISP policies and procedures and have agreed to adhere to those applicable to individual users.

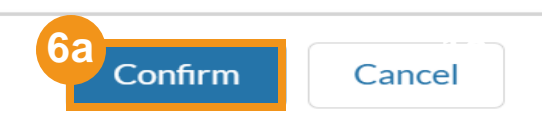

|                        | Message |  |
|------------------------|---------|--|
| 1 successfully created |         |  |

## **User Search**

### HIE Admin User Guide – User Search

Locating a User (1) Enter the Use

(1) Enter the User's full name in the search bar on the HIE Admin Portal.

HOME ACCOUNTS ASSETS ADD USERS

#### HIE Admin - User Audit Page

#### Audit Account : Test Account

Approve - Keeps the user(s) Active and updates their Audit Date to today. Deny - Deactivates the user(s) and they will no longer be displayed on your audit page. No Selection - The user "Status" will remain the same and the Audit Date will not be updated. NOTE: All users must be verified once every 90 days to maintain access.

| 1 |             |                |
|---|-------------|----------------|
| ٦ | Q Search    |                |
|   | Active User | Suspended User |

**Active Users** 

Approve All

# **Editing User Details**

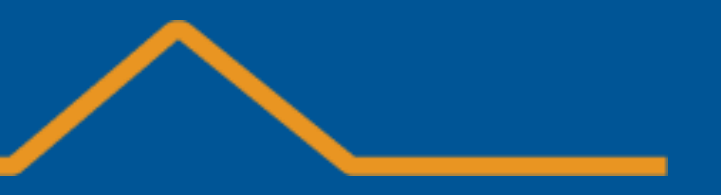

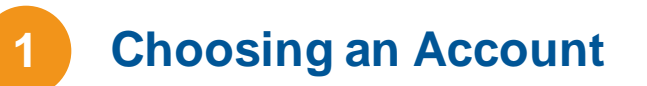

(1a) Choose the Account you would like to view by clicking on the Account Name.

(1b) Select "Related" to view users listed with the Account.

| HOME        | ACCOUNTS ASSETS ADD USERS |            |                           |                        |
|-------------|---------------------------|------------|---------------------------|------------------------|
| Re Act      | ecently Viewed 🔻 👎        |            |                           | New                    |
| 2 items • U | odated a few seconds ago  |            | Q Search this list        | \$ • C C V             |
| 1           | ccount Name 🗸             | Industry V | Billing City V Billing St | ate/Province (text o 🗸 |
| 1           | Jones Practice LLC        | Ambulatory |                           |                        |
| 2           | Partlow Medical           | Ambulatory |                           |                        |

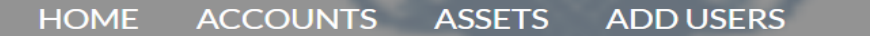

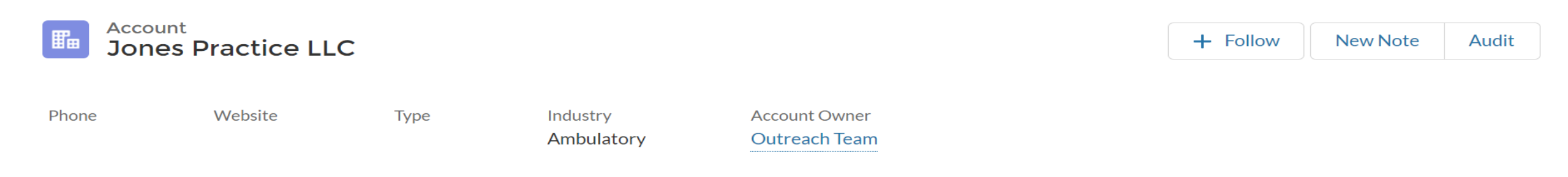

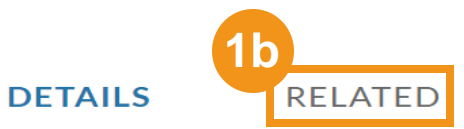

### 2 Viewing and Selecting a Contact

(2a) Choose the Contact you would like to view by clicking on the Contact Name.

(2b) Select "View All" if your contact is not on the initial list.

| Test Ac                                                                                                    | count                                                             |                                                                      |                      |                         | + Follow                                                                                                    | New Note                                | Aux                        |
|----------------------------------------------------------------------------------------------------|-------------------------------------------------------------------|----------------------------------------------------------------------|----------------------|-------------------------|----------------------------------------------------------------------------------------------------|-----------------------------------------|----------------------------|
| Phone                                                                                                    | Website                                                           | Type                                                                 | Industry<br>Hospital | Account Ov<br>Avideon C | vner<br>RISP                                                                                                 |                                         |                            |
| ETAILS                                                                                                    | RELATED                                                           |                                                                      |                      |                         |                                                                                                    |                                         |                            |
| -                                                                                                    | Contacte                                                          | 6 A)                                                                 |                      |                         | New Contact                                                                                                  | Add Palat                               | [oosh]                     |
| Related                                                                                                    | Contacts (                                                        | 6+)                                                                  | Roles                |                         | New Contact                                                                                                  | Add Relat                               | ionshi                     |
| Related                                                                                                    | Contacts (                                                        | 6+)<br>Jser Status                                                   | Roles                |                         | New Contact<br>Email<br>test@accout.co                                                                       | Add Relat                               | ionshi                     |
| Related                                                                                                    | Contacts (i<br>A                                                  | 6+)<br>Jser Status<br>Jactive                                        | Roles                |                         | New Contact<br>Email<br>test@accout.co<br>test@accone.co                                                     | Add Relation                            | ionshi<br>(                |
| Related                                                                                                    | Contacts (<br>L<br>A<br>A                                         | 6+)<br>Jser Status<br>Ictive<br>Ictive                               | Roles                |                         | New Contact<br>Email<br>test@accout.co<br>test@accone.co<br>test100@test.co                                  | Add Relation                            | ionshi<br>(                |
| Related                                                                                                    | Contacts (<br>A<br>A<br>A<br>A<br>A                               | 6+)<br>Jser Status<br>Active<br>Active<br>Active<br>Active           | Roles                |                         | New Contact<br>Email<br>test@accout.co<br>test@accout.co<br>test100@test.co<br>a.adams@rand                  | Add Relation<br>om<br>com<br>atmail.com | ionshi<br>(                |
| Related<br>Contact Name<br>test Account<br>test accountone<br>John W Adam Jr<br>Amber Adams<br>Lilianna Alexander | Contacts (<br>L<br>A<br>A<br>A<br>A<br>A<br>A<br>A<br>A<br>A<br>A | 6+)<br>Jser Status<br>Active<br>Active<br>Active<br>Active<br>Active | Roles                |                         | New Contact<br>Email<br>test@accout.co<br>test@accone.co<br>test100@test.co<br>a.adams@rand<br>Lalexander@ra | Add Relati                              | ionshi<br>(<br>(<br>(<br>( |

### **3** Editing and Saving a Contact

(3a) Select "Edit" to update the contact's information.

(3b) Select "Save" to confirm the updated information.

Cancel

| HOME ACCO                         | OUNTS ASSETS /                     | ADD USERS                      |       | 20       |      |                                | Edit                                            | Contact                        |
|-----------------------------------|------------------------------------|--------------------------------|-------|----------|------|--------------------------------|-------------------------------------------------|--------------------------------|
| Contact<br>Ronal                  | d Test                             |                                |       | + Follow | Edit | (Re)Activate User & Assets     | * Name<br>Salutation                            | Contact Owner<br>Avideon CRISP |
| Title                             | Account Name<br>Jones Practice LLC | Phone (2) 🔻                    | Email |          |      | Contact Owner<br>Avideon CRISP | None First Name Ronald Middle Name              |                                |
| DETAILS                           | RELATED                            |                                |       |          |      |                                | * Last Name<br>Test                             |                                |
| Name<br>Ronald Test               |                                    | Contact Owner<br>Avideon CRISP |       |          |      |                                | Suffix                                          |                                |
| Account Name<br>Jones Practice LL | С                                  | Contact Type                   |       |          |      |                                | Account Name Jones Practice LLC                 | Contact TypeNone               |
|                                   |                                    |                                |       |          |      |                                | Reports Io<br>Search Contacts Q<br>Member Title | Email<br>Phone                 |
|                                   |                                    |                                |       |          |      |                                |                                                 | 3b                             |

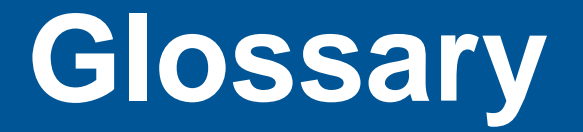

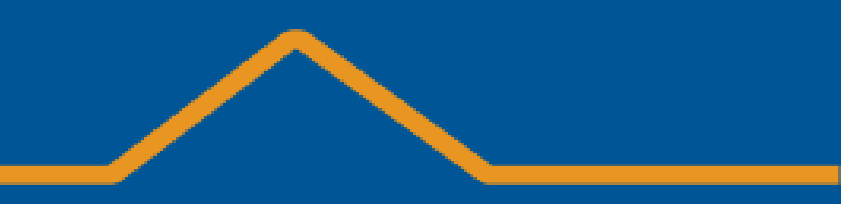

### HIE Admin User Guide – Glossary

**Health Information Exchange (HIE):** An integrated network connecting Hospitals, Primary Care Practices, and Public Health Entities. HIE provides users with access to patients' medical records at the point of care and analytics to improve public health and reduce the total cost of care.

HIE Administrator: An authorized, organizational representative who can credential and remove Contacts from their organization.

**Account:** An organization in Salesforce. Some HIE Administrators have access to multiple Accounts within their larger organization.

Audit: The process of verifying, denying, and adding Contacts.

**<u>Contact</u>:** A User who has been created within Salesforce.

**<u>Related Contacts</u>**: A list of Contacts who are associated with a particular Account.

Active User: A Contact who has access to HIE Tools, like ULP, CRS, ENS, or other tools.

**Suspended User**: A Contact whose access to HIE Tools has lapsed due to inactivity, inappropriate use, or a change of employment.